# **Burnning mSD card image**

How to load Eunhasu image to the micro SD card.

## Windows OS

### Preparation

- 1. Download the new micro SD card image(.gz) and unzip it. Please note the image file is quite big.
- 2. Download the imageUSB utility and unzip it.
- 3. Press gently on the micro SD card in the micro SD card slot on the rear panel of sMS-200 to take out, and insert it to a micro SD card reader. The micro SD card slot is "push-push type", so after loading the image file to the micro SD card, you can insert the micro SD card back to the micro sd card slot. Once it's inserted well, you will hear a click sound.

#### Run imageUSB

Run imageUSB. The connected USB device will be shown up. If the connected USB device is not shown, click 'Refresh Drives'.

| Step 1: Selec                                                                                                    | <i>t the USB drive(s)</i><br>Size                                                                                                    | Volume name                                               | ed<br>Other info    | Status                   |                |
|----------------------------------------------------------------------------------------------------|----------------------------------------------------------------------------------------------------|-----------------------------------------------------------|---------------------|--------------------------|----------------|
| 0:10                                                                                                    | J 100 MB                                                                                                    |                                                           | use, unknown        |                          |                |
| Select All                                                                                                    | Unselect All                                                                                                    |                                                           |                     |                          | Refresh Drives |
| Step 2: Select                                                                                                    | the action to be                                                                                                    | performed on t                                            | he selected USB dr. | ivels1 Available Options | ication        |
| O Create image                                                                                                    | from USB drive                                                                                                    |                                                           |                     | Extend Partition         |                |
| -                                                                                                    |                                                                                                    |                                                           |                     | Boot Sector Only         | (              |
| Zero USB drive                                                                                                    | e                                                                                                    |                                                           |                     |                          |                |
| <ul> <li>Zero USB drive</li> <li>Reformat USB</li> </ul>                                                                                                 | e<br>drive (Windows Vista                                                                                                    | or later)                                                 |                     |                          |                |
| Zero USB drive<br>Reformat USB<br>Step 3: Select                                                                                                    | e<br>drive (Windows Vista<br>the inage (.bin,                                                                                        | or later)<br>. <i>ing or .isol i</i>                      | file to write to th | e USB drive(s)           |                |
| Zero USB drive<br>Reformat USB<br>Step 3: Select<br><please a<="" p="" select=""></please>                                                               | e<br>drive (Windows Vista<br>the inage (.bin,<br>.bin, .img or .iso file>                                                            | or later)<br>. <i>ing or .isol i</i>                      | file to write to th | e USB drivels)           | Browse         |
| <ul> <li>Zero USB drive</li> <li>Reformat USB</li> <li>Step 3: Select</li> <li><please a<="" li="" select=""> <li>Step 4: Click</li> </please></li></ul> | e<br>drive (Windows Vista<br>the inage (.bin,<br>.bin, .lmg or .iso file><br>the 'Write' button                                      | or later)<br>.ing or .isol i<br>n to begin                | file to write to th | e USB drivels)           | Browse         |
| Zero USB drive<br>Reformat USB<br>Step 3: Select<br><please a<br="" select="">Step 4: Click<br/>#rite</please>                                           | e<br>drive (Windows Vista (<br><i>the inage 1.bin</i> ,<br>.bin, .img or .iso file><br><i>the 'Write' button</i><br>Overall progress | or later)<br>. <i>ing or .isol i</i><br>a <i>to begin</i> | file to write to th | e USB drive(s)           | Browse         |
| ○ Zero USB drive<br>○ Reformat USB<br>Step 3: Select<br><please a<br="" select="">Step 4: Click<br/>#rite<br/>Log output:</please>                       | e<br>drive (Windows Vista (<br><i>the inage (.bin,</i><br>.bin, .img or .iso file><br><i>the 'Write' button</i><br>Overall progress  | or later)<br>. <i>ing or .isol i</i><br>. <i>to begin</i> | file to write to th | e USB drive(s)           | Browse         |

#### Select a USB device

Select an USB device to write the new image file.

| <b>⊡</b> p:₩                                                                                                    | Size<br>7580 MB                                                                                                    | Volume name                                                       | Other info<br>USB, Unknown | Status            |                       |
|----------------------------------------------------------------------------------------------------|----------------------------------------------------------------------------------------------------|-------------------------------------------------------------------|----------------------------|-------------------|-----------------------|
|                                                                                                    |                                                                                                    |                                                                   |                            |                   |                       |
| Select All                                                                                                    | Unselect All                                                                                                    |                                                                   |                            |                   | Refresh Drives        |
| Step 2: Sele                                                                                                    | ct the action to i                                                                                                    | be performed on th                                                | e selected USB drive       | Available Options |                       |
| Write image                                                                                                    | to USB drive                                                                                                    |                                                                   |                            | Post Image Ve     | rification            |
| Create imag                                                                                                    | e from USB drive                                                                                                    |                                                                   |                            | Extend Partitio   | n                     |
|                                                                                                    |                                                                                                    |                                                                   |                            |                   |                       |
| Zero USB dr                                                                                                    | ive                                                                                                    |                                                                   |                            | Boot Sector O     | nly                   |
| ) Zero USB dr<br>Reformat U                                                                                                    | ive<br>SB drive (Windows Vis                                                                                                    | ta or later)                                                      |                            | Boot Sector O     | nly                   |
| Zero USB dr<br>Reformat U<br>Tep 3: Sele                                                                                                    | ive<br>SB drive (Windows Vis<br>ct the inage (.bin                                                                                                    | ta or later)<br>•, . ing or . isol 1                              | ile to write to the b      | Boot Sector O     | nly                   |
| Zero USB dr<br>Reformat U<br>Yep 3: Sele<br>Please select                                                                                                    | ive<br>SB drive (Windows Vis<br>ct the inage (.bin<br>a .bin, .img or .iso file                                                                                                    | ta or later)<br>7, . <i>ing or .isol 1</i><br>>>                  | ile to urite to the b      | Boot Sector O     | nly<br><u>B</u> rowse |
| Zero USB dr<br>Reformat U<br>Tep 3: Select<br>Please select                                                                                                    | ive<br>SB drive (Windows Vis<br>ct the inage (.bin<br>a .bin, .img or .iso file<br>of the 'Write' but                                                                                                    | ta or later)<br><b>a, .ing or .isol t</b><br><b>box to begin</b>  | ile to urite to the b      | Boot Sector O     | niy<br><u>B</u> rowse |
| Zero USB dr<br>Reformat U<br>Vep 3: Sele<br>Please select<br>Step 4: Clic<br>Write                                                                                                    | ive<br>SB drive (Windows Vis<br>ct the inage (.bin<br>a .bin, .img or .iso file<br>the Write' but<br>Overall progress                                                                                                    | ta or later)<br><b>a, .ing or .isol t</b><br><b>box to begin</b>  | ile to urite to the b      | Boot Sector O     | nly<br>Browse         |
| Cero USB dr<br>Reformat U<br>Vep 3: Sele<br>Please select<br>Vep 4: Clic<br>Urite                                                                                                    | ive<br>SB drive (Windows Vis<br>ct the inage (.bin<br>a .bin, .img or .iso file<br>a .bin, .img or .iso file<br>bin, .img or .iso file<br>a .bin, .img or .iso file<br>overall progress                                                                                                    | ta or later)<br><b>b, .ing or .isol t</b><br><b>con to begin</b>  | ile to urite to the b      | Boot Sector O     | nly<br>Browse         |
| Cero USB dr<br>Reformat U<br>Reformat U<br>Reformat U<br>Reformat U<br>Reformat U<br>Reformat U<br>Reformation<br>Reformation<br>Reformation<br>Reformation<br>Reformation<br>Reformation<br>Reformat U<br>Reformat U<br>Reformation<br>Reformation<br>Re | ive<br>SB drive (Windows Vis<br>ct the inage (.bin<br>a .bin, .img or .iso file<br>k the 'Write' but<br>Overall progress<br>specting Drive C:₩                                                                                                    | ta or later)<br><b>a, .ing or .isol t</b><br><b>ison to begin</b> | ile to urite to the b      | Boot Sector O     | nly<br>Browse         |
| Cero USB dr<br>Reformat U<br>Tep 3: Select<br>Please select<br>Step 4: Clic<br>Write<br>Og output:<br>09:25:36 - In:<br>09:25:36 - In:                                                                                                    | ive<br>SB drive (Windows Vision<br>ct the inage (.bin<br>a .bin, .img or .iso file<br>the 'Write' but<br>Overall progress<br>specting Drive C:\<br>specting Drive C:\                                                                                                    | ta or later)<br><b>a, .ing or .isol t</b><br><b>ison to begin</b> | ile to urite to the b      | Boot Sector O     | nly<br>Browse         |
| Cero USB dr<br>Reformat U.<br>Please select<br>Step 1: Clic<br>Mrite<br>09:25:36 - In:<br>09:25:36 - In:<br>09:25:36 - In:                                                                                                    | specting Drive C:\\<br>specting Drive C:\\<br>specting Drive C:\\<br>specting Drive C:\\<br>specting Drive C:\\<br>specting Drive C:\\<br>specting Drive C:\\<br>specting Drive C:\\<br>specting Drive C:\\<br>specting Drive C:\\<br>specting Drive C:\\<br>specting Drive C:\\                                                                                                    | ta or later)<br>h, .ing or .isol t<br>ion to begin                | ile to urite to the b      | Boot Sector O     | Browse                |
| Cero USB dr<br>Reformat U.<br>Please select<br>Step 1: Clic<br>Irite<br>09:25:36 - In:<br>09:25:36 - In:<br>09:25:36 - In:<br>09:25:36 - In:                                                                                                    | specting Drive G:\<br>specting Drive G:\<br>specting Drive G:\       | ta or later)<br>a, .ing or .isol 1<br>><br>ton to begin           | ile to urite to the b      | Boot Sector O     | nly<br>Browse         |
| Cero USB dr<br>Reformat U<br>Please select<br>Step 1: Clic<br>Urite<br>09:25:36 - In:<br>09:25:36 - In:<br>09:25:36 - In:<br>09:25:36 - In:<br>09:25:36 - In:<br>09:25:36 - In:<br>09:25:36 - In:                                                                                                    | specting Drive G:\\<br>specting Drive G:\\<br>specting Drive J:\\<br>specting Drive J:\\<br>specting Drive J:\<br>specting Drive J:\<br>spectin | ta or later)<br><b>n, .ing or .isol t</b><br><b>ion to begin</b>  | ile to urite to the b      | Boot Sector O     | nly<br>Browse         |
| Cero USB dr<br>Reformat U<br>Reformat U<br>Reformat U<br>Reformat U<br>Reformat U<br>Reformat U<br>Reformat<br>Reformation<br>Reformation<br>Ref                | specting Drive E:\<br>specting Drive E:\<br>specting Drive I:\<br>specting Drive I:\       | ta or later)<br><b>n, .ing or .isol t</b><br><b>ion to begin</b>  | ile to urite to the b      | Boot Sector O     | nly<br>Browse         |

## Select the new image file

Click 'Browse' button and select the downloaded image file.

|                                                                                                    | Volume name                                                                                                    | Other info                        | Status            |                        |
|----------------------------------------------------------------------------------------------------|----------------------------------------------------------------------------------------------------|-----------------------------------|-------------------|------------------------|
| □ 0:₩ 7562 MB                                                                                                    |                                                                                                    | USB, FAT32                        |                   |                        |
| Select All Unselect All                                                                                                    | ]                                                                                                    |                                   |                   | <u>R</u> efresh Drives |
| Step 2: Select the action to                                                                                                    | be performed on th                                                                                                    | he selected USB dr                | Available Opti    | ons<br>e Verification  |
| Create image to USB drive                                                                                                    |                                                                                                    |                                   | Extend Da         | rtition                |
| Create Inage Iron 035 unve                                                                                                    |                                                                                                    |                                   | Boot Secto        | or Oply                |
| Defermat USB drive (Mindaws )                                                                                                    | (eta ar latar)                                                                                                    |                                   | boot Secto        | of Only                |
|                                                                                                    |                                                                                                    |                                   |                   |                        |
| Step 3: Select the inage (.b                                                                                                    | in ing ar . isal i                                                                                                    | filo to write to t                | he USB drive(s)   |                        |
| Step 3: Select the inage (.b                                                                                                    | in, .ing or .isol i                                                                                                    | file to write to th               | he USB drive(s) — | <b></b>                |
| Step 3: Select the image (.b                                                                                                    | <i>in, .ing or .isol i</i><br>sMS-200_20190130-V0                                                                        | <i>(ile to write to t</i>         | he USB drive(s) — | Browse                 |
| Step 3: Select the image (.b<br>                                                                                                    | in, .ing or .isol i<br>MS-200_20190130-VO                                                                                | f <i>ile to write to t</i>        | he USB drive(s)   | Browse                 |
| Step 3: Select the image (.b<br>Step 4: Click the 'Write' bu<br>Write Overal progre                                                                                                    | in, .ing or .isol i<br>sMS-200_20190130-VC<br>ntion to begin                                                             | file to urite to th               | he USB drive(s)   | Browse                 |
| Step 3: Select the image (.b<br>Step 4: Click the 'Write' bu<br>Write Overal progre<br>Log output:                                                                                                    | in, .ing or .iso) i<br>sMS-200_20190130-V0<br>ntion to begin<br>ss                                                       | file to urite to th               | he USB drive(s) — | Browse                 |
| Step 3: Select the image (.b<br>Step 4: Click the 'Write' bu<br>Write Overal progree<br>Log output:<br>14:16:45 - Getting list of available<br>14:16:45 - Inspecting Drive C:\W.<br>14:16:45 - Inspecting Drive D:\W.<br>14:16:45 - Inspecting Drive E:\W.<br>14:16:45 - Inspecting Drive E:\W.<br>14:16:45 - Inspecting Drive Z:\W.<br>14:16:45 - Inspecting Drive Z:\W.<br>14:16:45 - Inspecting Drive C:\W.                                         | in, .ing or .isol i<br>SMS-200_20190130-VO<br>atton to begin<br>ss<br>removable USB drives.<br><br>removable USB drives. | (ile to urite to t)<br>0.4.56.img | he USB drive(s) — | Browse                 |
| Step 3: Select the image (.b<br>Step 4: Click the 'Write' bu<br>Write Overal progree<br>Log output:<br>14:16:45 - Getting list of available<br>14:16:45 - Inspecting Drive C:\W.<br>14:16:45 - Inspecting Drive D:\W.<br>14:16:45 - Inspecting Drive D:\W.<br>14:16:45 - Inspecting Drive Z:\W.<br>14:16:45 - Inspecting Drive Z:\W.<br>14:16:45 - Inspecting Drive Z:\W.<br>14:18:36 - Getting list of available<br>14:18:36 - Inspecting Drive C:\W. | in, .ing or .isol i<br>SMS-200_20190130-VO<br>ation to begin<br>ss<br>removable USB drives.<br>removable USB drives.     | (ile to urite to t)<br>0.4.56.img | he USB drive(s) — | Browse                 |

### Write the new image

Click 'Write' button to write the new image file to the micro SD card.

| Drive<br>☑ 0:₩                                                              | Size<br>7580 MB                                                                   | Volume name                                | Other info State<br>USB, Unknown                    | 15                                                                      |                |
|-----------------------------------------------------------------------------|-----------------------------------------------------------------------------------|--------------------------------------------|-----------------------------------------------------|-------------------------------------------------------------------------|----------------|
| Select All                                                                  | Unselect All                                                                      |                                            |                                                     |                                                                         | Refresh Drives |
| Step 2: Selec<br>Write image<br>Create image<br>Zero USB dri<br>Reformat US | t the action to a<br>to USB drive<br>from USB drive<br>ve<br>8 drive (Windows Vis | <i>he performed on the</i><br>ta or later) | e selected USB drive(s)                             | Available Options Post Image Verifice Extend Partition Boot Sector Only | ation          |
| Step 3: Selec                                                               | t the image (.bin                                                                 | , .ing or .isol fi                         | <i>le to write to the USB</i> (<br>0130-V0.4.56.img | trive(s)                                                                | Browse         |
|                                                                             | the Write' but                                                                    | ton to begin                               |                                                     |                                                                         |                |
| Nrite                                                                       | Overall progress                                                                  |                                            |                                                     |                                                                         |                |

## Finish

- 1. Insert the micro SD card back to the micro sd card slot on the rear panel of the sMS-200 or sMS-200ultra.
- 2. Power on the device, and check that the device works fine.

## How to format the micro sd card in Windows OS

Please follow the steps as pictured.

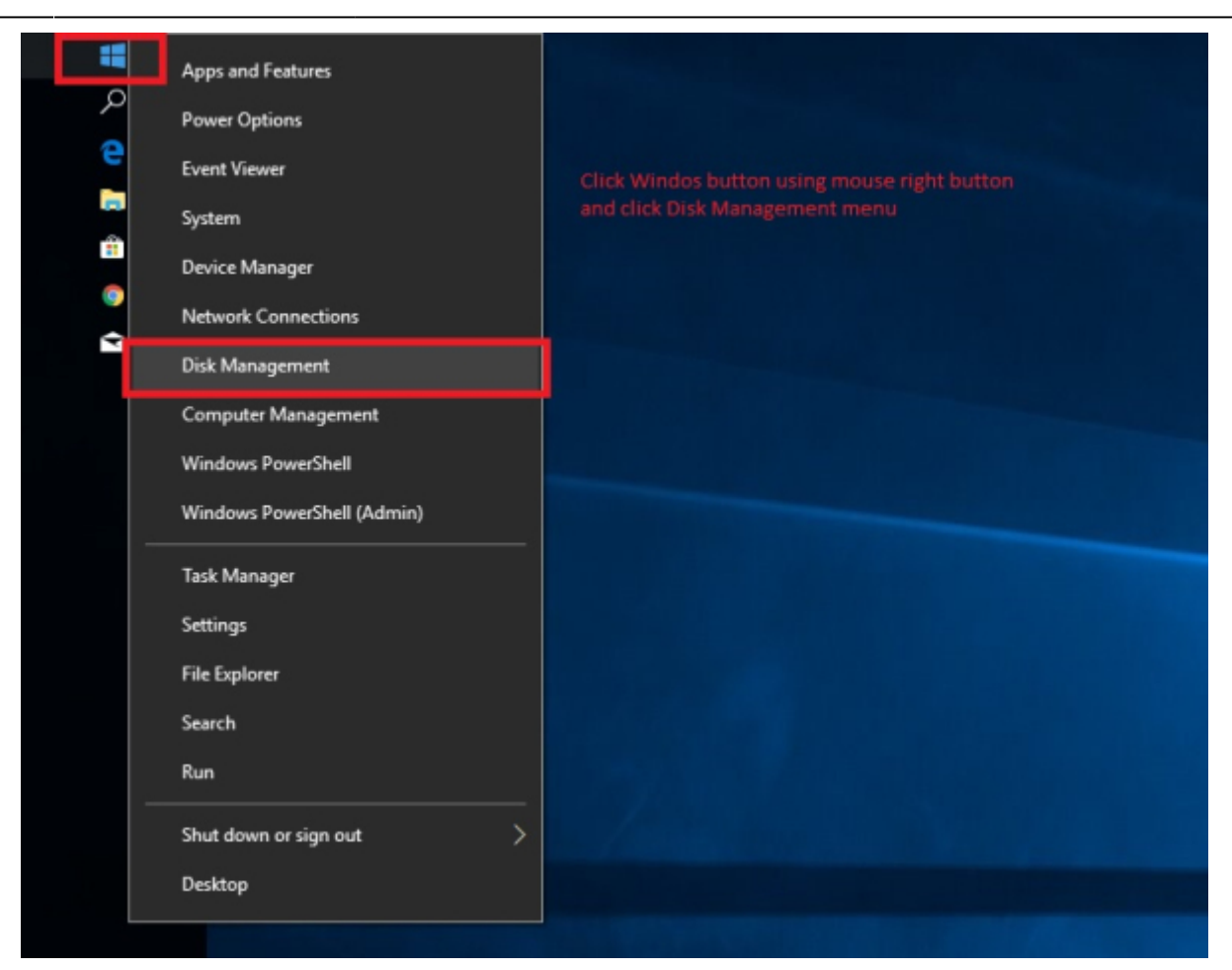

| 🕿 Disk Managen                             | tent .                                                                                                    | -                  | × |
|--------------------------------------------|----------------------------------------------------------------------------------------------------|--------------------|---|
| File Action V                              | ew Help                                                                                                    |                    |   |
| <b>⇔</b> ⇒   🖬 🛛                           | 📷 🗩 🗙 🖻 📑 📴                                                                                                    |                    |   |
| Volume                                     | Layout Type File System Status Capacity Free Spa % Free                                                                               |                    |   |
| (C:)                                       | Simple Basic NTFS Healthy (B.,. 59.45 GB 29.60 GB 50 %                                                                                |                    |   |
| - (Disk 0 partition                        | 1) Simple Basic Healthy (R 450 MB 450 MB 100 %                                                                                        |                    |   |
| - (Disk 0 partition                        | <ol> <li>Simple Basic Healthy (E 99 MB 99 MB 100 %</li> </ol>                                                                         |                    |   |
| (Disk 1 partition)                         | 1) Simple Basic Healthy (P 286 MB 286 MB 100 %                                                                                        |                    |   |
| — (Disk 1 partition                        | 2) Simple Basic Healthy (P 244 MB 244 MB 100 %                                                                                        |                    |   |
| (Disk 1 partition)                         | 3) Simple Basic Healthy (P 6.88 GB 6.88 GB 100 %                                                                                      |                    |   |
|                                            |                                                                                                    |                    |   |
| - Disk 0                                   |                                                                                                    |                    |   |
| 59.98 GB<br>Online                         | 450 MB<br>Healthy (Recovery Partition) Healthy (EFI System Partition) Healthy (Boot, Page File, Crash Dump,                           | Primary Partition) |   |
|                                            |                                                                                                    |                    |   |
| — Disk 1<br>Removable<br>7.45 GB<br>Online | 286 MB<br>Healthy (Primary Partition) 244 MB<br>Healthy (Primary Partition) 6.88 GB<br>Healthy (Primary Partition) 44 MB<br>Unallocat | ted                |   |
| CD-ROM 0<br>DVD (D:)<br>No Media           |                                                                                                    |                    |   |
| Unallocated                                | Primary partition                                                                                                    |                    |   |

| T Disk Management      |        |          |             |            |          |          |        | _ | $\times$ |
|------------------------|--------|----------|-------------|------------|----------|----------|--------|---|----------|
| File Action View       | Help   |          |             |            |          |          |        |   |          |
| 🕈 🌩   📰   📓 🖬          | 🗩 🗙    | <b>1</b> |             |            |          |          |        |   |          |
| Volume                 | Layout | Туре     | File System | Status     | Capacity | Free Spa | % Free |   |          |
| = (C:)                 | Simple | Basic    | NTES        | Healthy (B | 59.45 GB | 29.60 GB | 50 %   |   |          |
| - (Disk 0 partition 1) | Simple | Basic    |             | Healthy (R | 450 MB   | 450 MB   | 100 %  |   |          |
| - (Disk 0 partition 2) | Simple | Basic    |             | Healthy (E | 99 MB    | 99 MB    | 100 %  |   |          |
| = (Disk 1 partition 1) | Simple | Basic    |             | Healthy (P | 286 MB   | 286 MB   | 100 %  |   |          |
| = (Disk 1 partition 2) | Simple | Basic    |             | Healthy (P | 244 MB   | 244 MB   | 100 %  |   |          |
| = (Disk 1 partition 3) | Simple | Basic    |             | Healthy (P | 6.88 GB  | 6.88 GB  | 100 %  |   |          |
|                        |        |          |             |            |          |          |        |   |          |
|                        |        |          |             |            |          |          |        |   |          |
|                        |        |          |             |            |          |          |        |   |          |
|                        |        |          |             |            |          |          |        |   |          |

| - Disk 0<br>Basic<br>59.98 GB<br>Online  | 450 MB<br>Healthy (Recovery Partition) |                                                          | 99 MB<br>Healthy (EFI Sj    | ystem Partition)          | (C:)<br>59.45 GB NTFS<br>Healthy (Boot, Pag                | : File, Crash Dump, Primary Partition)                                  |  |
|------------------------------------------|----------------------------------------|----------------------------------------------------------|-----------------------------|---------------------------|------------------------------------------------------------|-------------------------------------------------------------------------|--|
| Disk 1<br>Removable<br>7.45 GB<br>Online | 286 MB<br>Healthy (Primary Partition)  | 244 MB<br>Healthy (Prim                                  | ary Partition               | 6.88 GB<br>Healthy (Prima | ry Partition)                                              | 44 MB<br>Unallocated                                                    |  |
| CD-ROM 0<br>DVD (D:)<br>No Media         |                                        | Explore<br>Mark Partition a<br>Change Drive Lo<br>Format | is Active<br>etter and Path | 5                         | Click right button<br>Delete Volume 3<br>It will be change | of mouse<br>patitions of Disk1(mSD CARD)<br>ed to 1 of unallocated disk |  |
| Unallocated                              | Primary partition                      | Extend Volume.<br>Shrink Volume<br>Add Mirror            |                             |                           |                                                            |                                                                         |  |
| ÷                                        |                                        | Delete Volume                                            |                             |                           | 🗟 Size: 157.3KB                                            |                                                                         |  |
|                                          |                                        | Help                                                     |                             |                           |                                                            |                                                                         |  |

2024/04/28 22:38

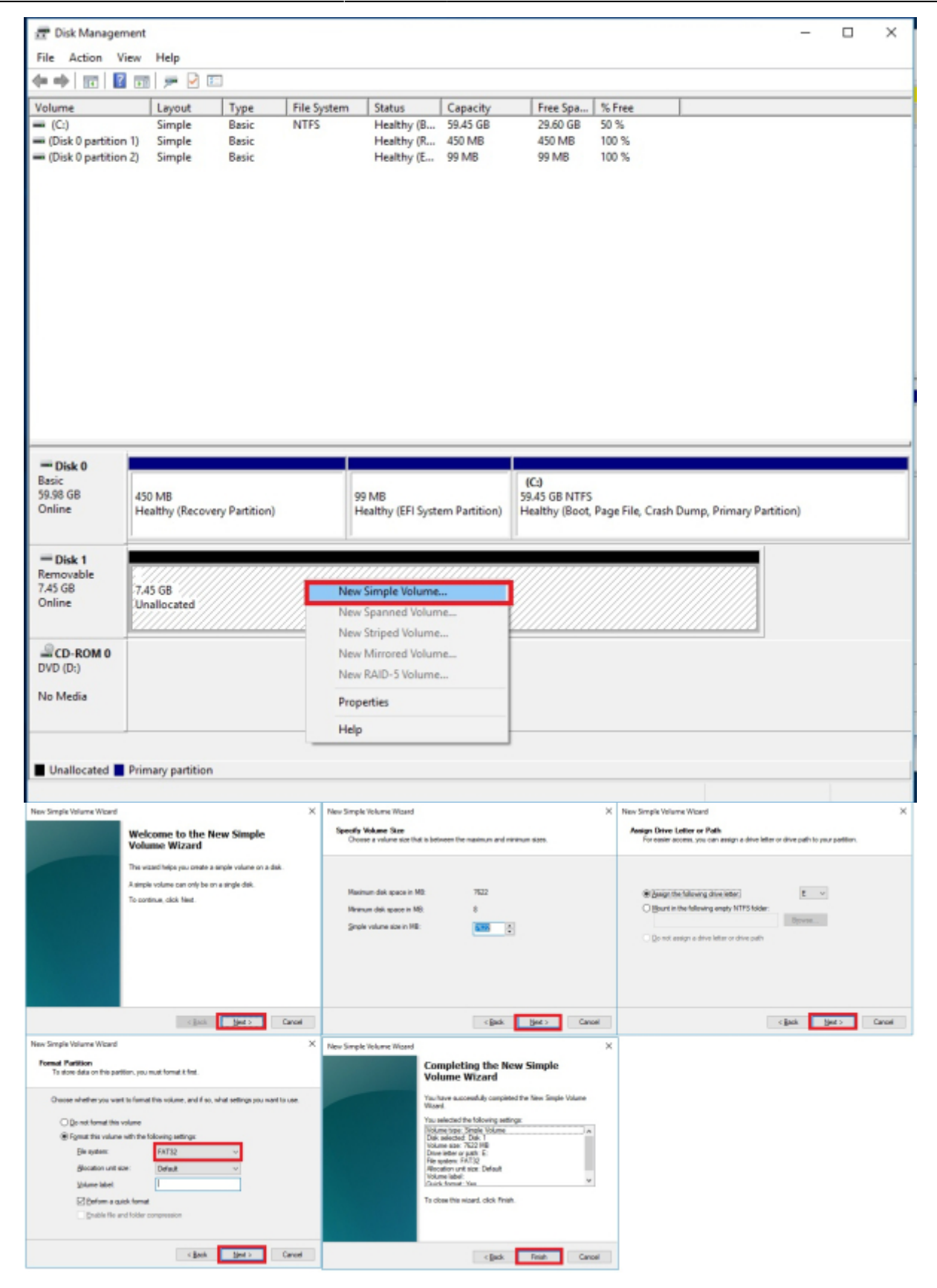

|                                                                 | Layout                                                                 | Туре                           | File System | Status                     | Capacity      | Free Spa                                | % Free             |                 |           |  |
|-----------------------------------------------------------------|------------------------------------------------------------------------|--------------------------------|-------------|----------------------------|---------------|-----------------------------------------|--------------------|-----------------|-----------|--|
| (C:)                                                            | Simple                                                                 | Basic                          | NTFS        | Healthy (B                 | 59.45 GB      | 29.60 GB                                | 50 %               |                 |           |  |
| (E)                                                             | Simple                                                                 | Basic                          | FAT32       | Healthy (P                 | 7.43 GB       | 7.43 GB                                 | 100 %              |                 |           |  |
| <ul> <li>(Disk 0 partition</li> </ul>                           | 1) Simple                                                              | Basic                          |             | Healthy (R                 | 450 MB        | 450 MB                                  | 100 %              |                 |           |  |
| · (Disk o partition                                             | <i>z)</i> simple                                                       | Dask                           |             | нышту (с                   | 33 MD         | 99 MD                                   | 100 %              |                 |           |  |
|                                                                 |                                                                        |                                |             |                            |               |                                         |                    |                 |           |  |
| = Disk 0                                                        |                                                                        |                                |             |                            |               |                                         |                    |                 |           |  |
| - Disk 0<br>Sesic<br>59.98 GB<br>Dnline                         | 450 MB<br>Healthy (Recove                                              | ery Partition)                 | 9           | 9 MB<br>Jealthy (EFI Syste | em Partition) | (C:)<br>59.45 GB NTF5<br>Healthy (Boot, | Page File, Crash ( | Dump, Primary P | artition) |  |
| Disk 0 Basic 9.98 GB Dnline     Disk 1 temovable (.45 GB Dnline | 450 MB<br>Healthy (Recove<br>(E:)<br>7.44 GB FAT32<br>Healthy (Primar) | try Partition)<br>y Partition) | 9           | 9 MB<br>lealthy (EFI Syste | em Partition) | (C:)<br>59.45 GB NTF5<br>Healthy (Boot, | Page File, Crash I | Jump, Primary P | artition) |  |

## macOS

#### Preparation

- 1. Download the new micro SD card image. Please note that the image file is quite big.
- 2. Download the dd-utility from here or github. And install it.
- 3. Eject the micro SD card from the rear panel of the sMS-200 and insert it into a PC's USB port using a micro SD card reader.

#### **Start Restore**

Click 'Restore' and select the downloaded .img file.

| dd Utility 1.9 beta                                                                                                    |
|----------------------------------------------------------------------------------------------------|
| Select Backup to create an image file from a<br>memory card or disk.<br>Select Restore to write an image file to a memory<br>card or disk.<br>Supported formats: img, iso, zip, gzip, xz<br>Select Cancel to Quit<br>Cancel Backup Restore |
| Cancel Backup Restore                                                                                                    |

#### Select mSD card.

|    | 000            | dd Utility - Restore |          |  |
|----|----------------|----------------------|----------|--|
| Se | Select your me | emory card           |          |  |
| -  | 7.9 GB         | Mass-Storage         | Disk 2   |  |
| -  |                | Cancel               | Continue |  |

And start.

| dd Utility - Restore                                                                                              |
|----------------------------------------------------------------------------------------------------|
| Please confirm settings and click Start<br>Source:<br>20170112-RC6_V0.3.0.dd.img<br>Destination:<br>7.9 GB Volume |
| NOTE: All Data on the Destination will be deleted<br>Cancel Start                                                 |

You can see the progress.

|                                                                                                    | dd Utility |
|----------------------------------------------------------------------------------------------------|------------|
| Restore in progress                                                                                                    | Canaal     |
| Details                                                                                                    | Cancer     |
| PROGRESS:3<br>PROGRESS:3<br>PROGRESS:3<br>PROGRESS:4<br>PROGRESS:4<br>PROGRESS:4<br>PROGRESS:4<br>PROGRESS:4<br>PROGRESS:4<br>PROGRESS:4<br>PROGRESS:4<br>PROGRESS:4<br>PROGRESS:4 |            |
| PROGRESS:4<br>PROGRESS:4<br>PROGRESS:4                                                                                                    |            |
|                                                                                                    |            |

After finishing the process above, insert the mSD card to the mSD card slot of the sMS-200 or

sMS-200ultra rear panel.

You can also use command-line by terminal instead of dd utility. Refer to here.

## Downloads

## Utilities

- imageUSB for Windows
- dd-utility for macOS
- https://www.balena.io/etcher If the other utilities won't work properly in your computer, please try Etcher as a workaround

## micro SD card image files

- Eunhasu V0.4.22
- Eunhasu V0.5.0

If file name ends .gz or .zip, you need to extract using a separate utility.

If you are not able to complete the process successfully at the end of these steps, please check this video, <a href="https://youtu.be/ty\_HN2gqJtQ">https://youtu.be/ty\_HN2gqJtQ</a>. A few unzip utilities can't unzip the files completely and the unzip process may need 2 times in the progress, the video was made by one of our valuable customers, and thanks to HC.

From: https://www.docs.sotm-audio.com/ - SOtM docs

Permanent link: https://www.docs.sotm-audio.com/doku.php?id=en:eunhasu:burn\_sdcard\_image&rev=1606898721

Last update: 2020/12/02 03:45